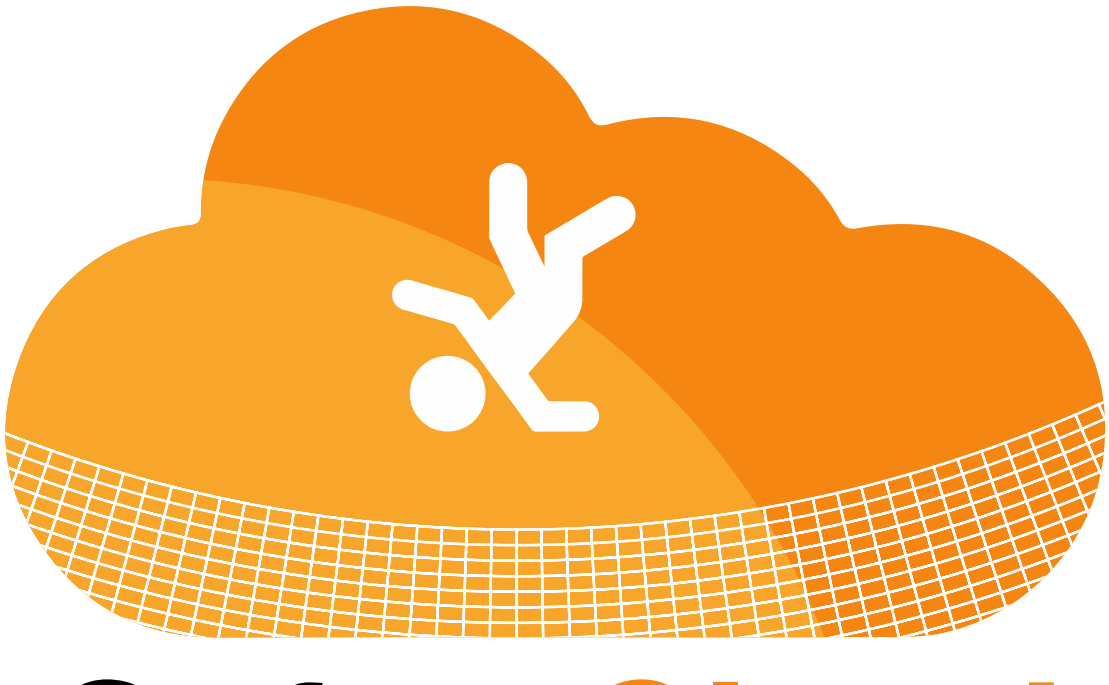

## **SafetyCloud**

**User Guide** 

Managing Credentials (Field) "eWallet"

## 1. From the home screen, you can view your "eWallet" by clicking MY CREDENTIALS

| DASHBOARD             |   |                                                                           |
|-----------------------|---|---------------------------------------------------------------------------|
| ETRAINING             | < | 3 <u>≦</u> 0 ≜0                                                           |
| SAFETY MANAGEMENT     | < | Inspections Last 30 Days Issues Corrected Last 30 Days Current Open Items |
| CONTRACTOR MANAGEMENT | < | > SEQUENCE NEWS                                                           |
| RESOURCE LIBRARY      |   | > MY SAFETY TRAINING SESSIONS                                             |
| SUPPORT               | < | > MY CREDENTIALS                                                          |
| ORIENTATIONS          | < |                                                                           |
| LOGOFF                |   | Issue Reprimand Add Safety Inspection View Resources                      |
|                       |   |                                                                           |

- 2. If a credential has an image associated, such as a card or certificate image, it can be viewed by clicking VIEW
- 3. To upload an image or replace an existing image, click UPLOAD

| Inspections Last 30 D     | ays Issues Corrected Last 30 Days | L O<br>Current Open Items |                 |                  |
|---------------------------|-----------------------------------|---------------------------|-----------------|------------------|
| SEQUENCE NEWS             |                                   |                           |                 |                  |
| MY SAFETY TRAINING SESSIC | INS                               |                           |                 |                  |
| MY CREDENTIALS            |                                   |                           |                 |                  |
| ertification              | Certification Number              | Date Passed               | Expiration Date | Upload/View Card |
| irst Aid/CPR              | 2105341                           | 8/10/2017                 | N/A             | upload view      |
| SWCC Level 1A             | 0000081462                        | 8/14/2017                 | 8/14/2020       | upload view      |
| SWCC Level 1B             | 0000081462                        | 4/14/2018                 | 4/14/2021       | upload view      |
| SHA 30                    | 17-000179996                      | 11/26/2019                | N/A             | upload view      |
| ISHA 10                   | 17-000120720                      | 8/18/2017                 | N/A             | upload view      |
| SWCC Level 2              | 0000081462                        | 5/24/2019                 | 5/24/2022       | upload view      |
|                           |                                   |                           | N/A             |                  |

4. After clicking UPLOAD, you can choose file from your device by clicking CHOOSE FILE

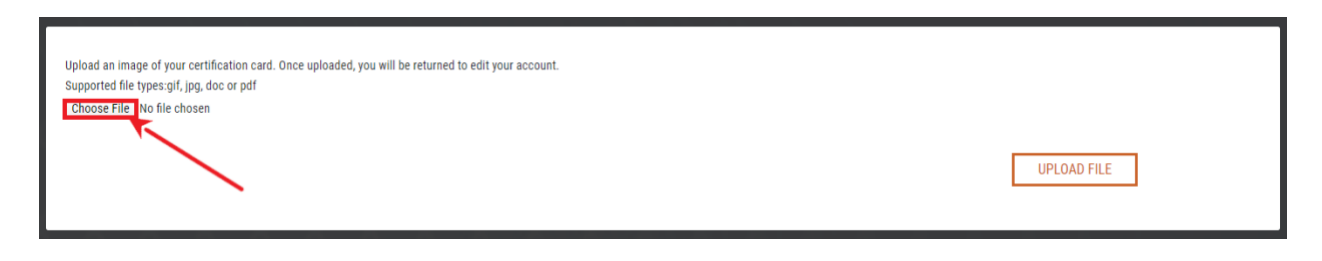

5. If you are on a mobile device, you can also choose to access your camera directly or choose from existing photos or files.

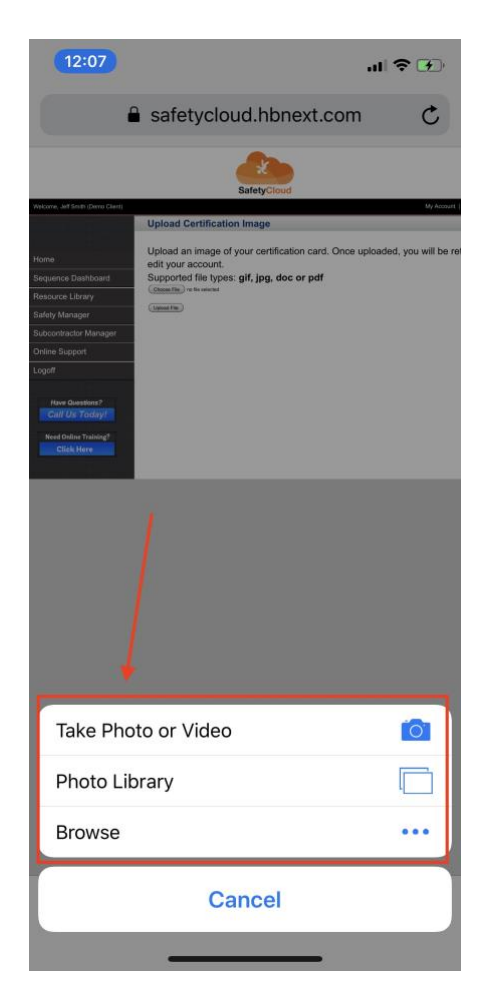

6. Once you have chosen a file, click UPLOAD FILE

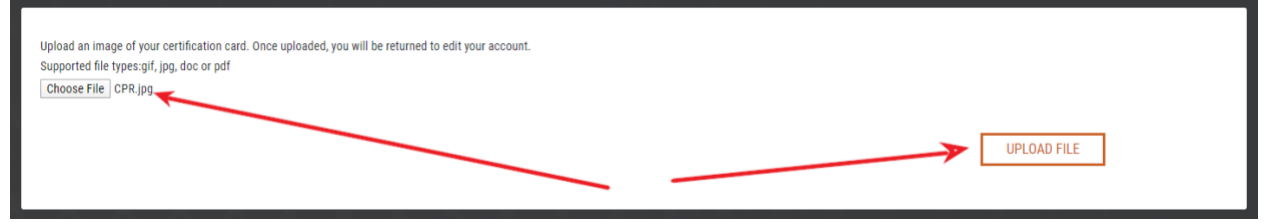